## INSTRUCTIONS FOR MAKING PAYMENTS THROUGH MISTAR

Log into Parent Portal and select your student. Click on the "Accounts" link, or scroll down to the "Accounts" section.

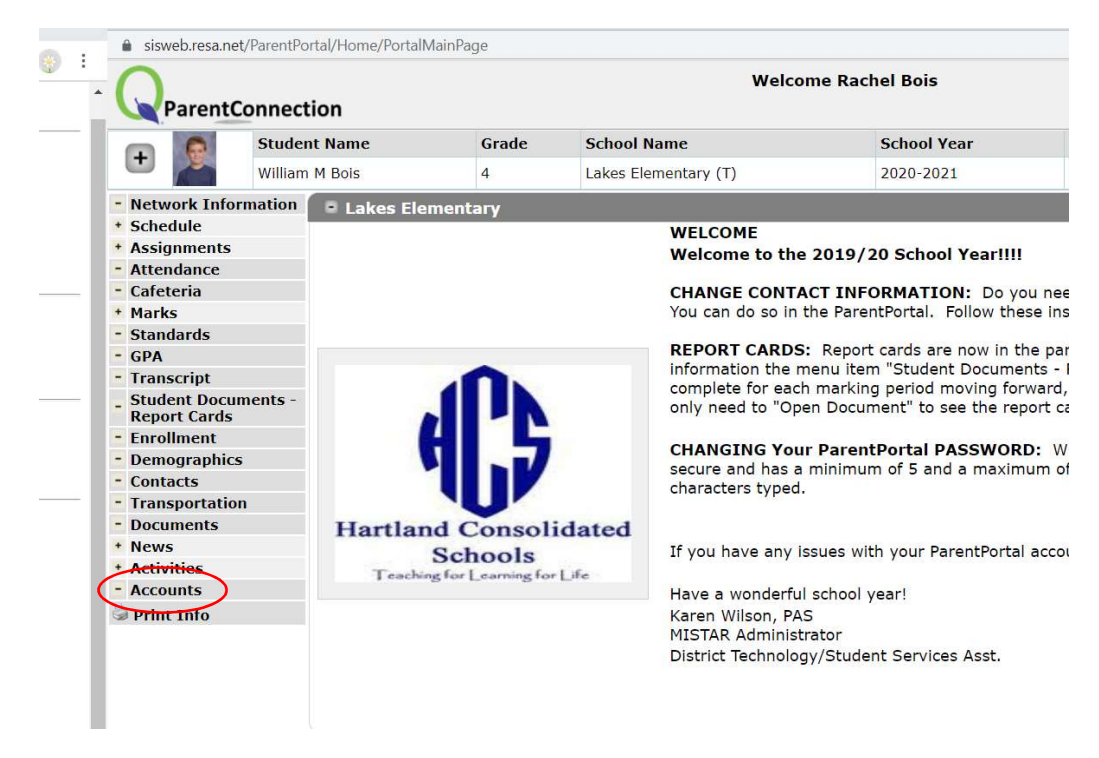

Under the "Accounts" section, click the link titled "Online SBA Payments."

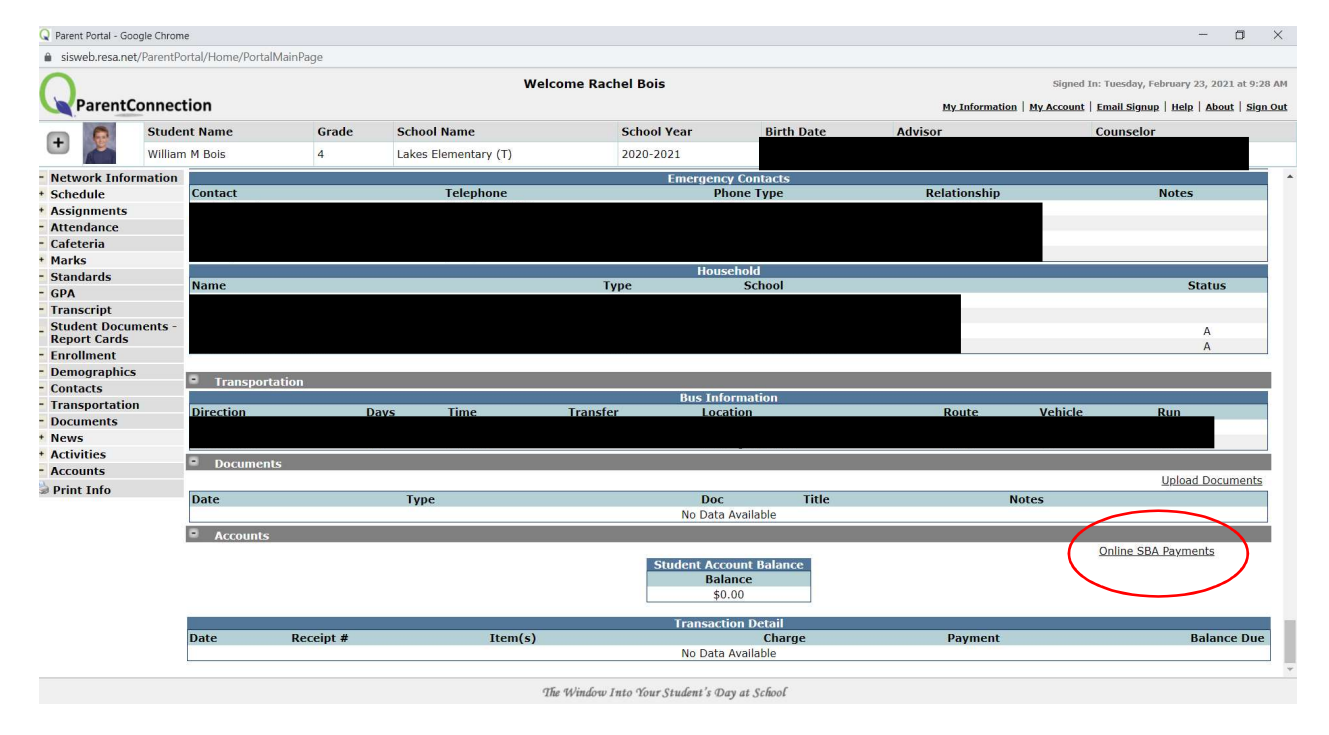

On the next screen, select the student and the item you wish to purchase, and click "add to cart." You may select multiple students and multiple items when building your cart, even if you logged in under one student. Here is an example:

| Payments - Google Chrome                |                                |                                                                       |                        | - 6     |
|-----------------------------------------|--------------------------------|-----------------------------------------------------------------------|------------------------|---------|
| b.resa.net/ParentPortal/Home/SBAAccount |                                |                                                                       |                        |         |
| arentConnection                         |                                |                                                                       |                        |         |
|                                         | Hartlar<br>O<br>Account Nam    | nd Consolidated Schools<br>nline SBA Payments<br>ne: Rachel Bols PIN: |                        | Cancel  |
| Student: W                              | illiam Bois - Lakes Elementary | ~                                                                     | Show All Available Ite | ms      |
| Item Total Amount: \$                   |                                | Add All Pre-Charged Items to Cart                                     |                        |         |
|                                         | A                              | dd To Cart Reset                                                      |                        |         |
| Shopping Cart                           | Proceed to C                   | Cancel Transaction                                                    |                        |         |
| Student (ID)                            | School                         | Item                                                                  | Quantity               | Amount  |
| X Bois, Jenna                           | Hartland MS at Ore Creek       | Club Fee                                                              | 1                      | \$40.00 |
| 🗙 Bois, William (                       | Lakes Elementary               | Think Stretch Workbook                                                | 1                      | \$13.50 |
|                                         |                                |                                                                       | Subtotal:              | \$53.50 |
|                                         |                                |                                                                       |                        |         |
|                                         |                                |                                                                       | Processing Fee:        | \$1.55  |

When you are ready to check out, click "Proceed to Checkout." This will take you to your PayPal account, where you can log in and make your payment.